## Adding your ASME Learning & Development Certificate to your LinkedIn Account:

## Step 1: Create the URL for your certificate

- Download the certificate from the Learning Hub.
- Save it to your Google Drive (for example).
- Create a shareable link
  - Be sure to change permissions to "Anyone with the link".

| Share with people and groups<br>No one has been added yet            |           |
|----------------------------------------------------------------------|-----------|
| 🖙 Get link                                                           | ŝ         |
| https://docs.google.com/document/d/13xBcNgy0pA2YrRiUab6XIOaQfJYet.   | Copy link |
| Anyone with the link  Anyone on the internet with this link can view | Viewer 🔹  |
| Send feedback to Google                                              | Done      |

## Step 2: Edit LinkedIn Settings

- Go to your LinkedIn Profile.
- Click on the **Add Profile Section** button at the top.
- Choose Licenses & Certifications

| Add to profile                                                                                                   | ×      |
|----------------------------------------------------------------------------------------------------|--------|
| Core                                                                                                    | $\sim$ |
| Recommended<br>Completing these sections will increase your credibility and give you acces<br>more opportunities | s to   |
| Add featured<br>Add licenses & certifications                                                                    |        |
| Add projects                                                                                                    |        |
| Add courses                                                                                                    |        |
| Add recommendations                                                                                              |        |
| Additional                                                                                                    | $\sim$ |
| bu 🛛 🗙 👘 Share that you're hiring and attract qualified 💦 🗙                                                      |        |

## Step 3: Fill Out the Form

- Name: Enter the official name of the course as shown on the certificate.
- **Issuing Organization**: Type in ASME (The American Society of Mechanical Engineers) and select our organization.
- **Expiration**: Leave blank
- **Issue Date**: Enter the month and year on your certificate.
- **Credential URL**: Copy and paste the Google Drive link to the PDF of your certificate.

| Add license or certification                                                                           | $\times$ |
|----------------------------------------------------------------------------------------------------|----------|
| * Indicates required                                                                                   | <b>^</b> |
| Name*                                                                                                  |          |
| Ex: Microsoft certified network associate security                                                     |          |
| Issuing organization*                                                                                  |          |
| ASME (The American Society of Mechanical Engineers)                                                    |          |
| Issue date                                                                                             |          |
| Month 💌 Year 💌                                                                                         |          |
|                                                                                                    |          |
| Expiration date                                                                                        | _        |
| Month Vear Vear                                                                                        |          |
| Credential ID                                                                                          |          |
|                                                                                                    |          |
|                                                                                                    |          |
|                                                                                                    |          |
|                                                                                                    |          |
| Skills                                                                                                 |          |
| Associate at least 1 skill to this license or certification. It'll also appear in your Skills section. |          |
| + Add skill                                                                                            | -        |
|                                                                                                    |          |
| Sa                                                                                                    | ve       |